## Лабораторная работа 4 Подбор константы скорости химической реакции (решение обратной задачи при моделировании)

**Цель работы:** Освоить технологию подбора численных значений константы скорости химической реакции методом компьютерного моделирования.

#### Теоретическая часть

Для математического моделирование любого химического процесса и реактора необходимо знать численное значение константы скорости реакции. Все виды реакций можно распределить по трем классам:

1) реакции разложения, когда из одного моля вещества образуется несколько молей других веществ с молекулярной массой меньшей, чем у сырья:

$$A \rightarrow B + C + \dots$$

2) реакция синтеза, когда из двух разных компонентов сырья образуется один или более новых компонентов:

$$A + B \rightarrow C + \dots$$

3) реакция изомеризации:

$$A \rightarrow B$$

Для расчета констант скоростей реакций используются данные исследования кинетики химической реакции, то есть опытные значения изменяющихся во времени концентраций компонентов в реакционной среде. Эта данные позволяют установить предполагаемый механизм реакции, составить уравнения кинетики реакции в форме системы дифференциальных уравнении, и в ходе решения этой системы уравнений с различными подставляемыми значениями констант скоростей реакции подбирают такие значения констант скоростей реакции *K*, при которых расчетные значения кинетических кривых наиболее хорошо совмещаются с опытными в сходственных (реперных) точках (рис. 1).

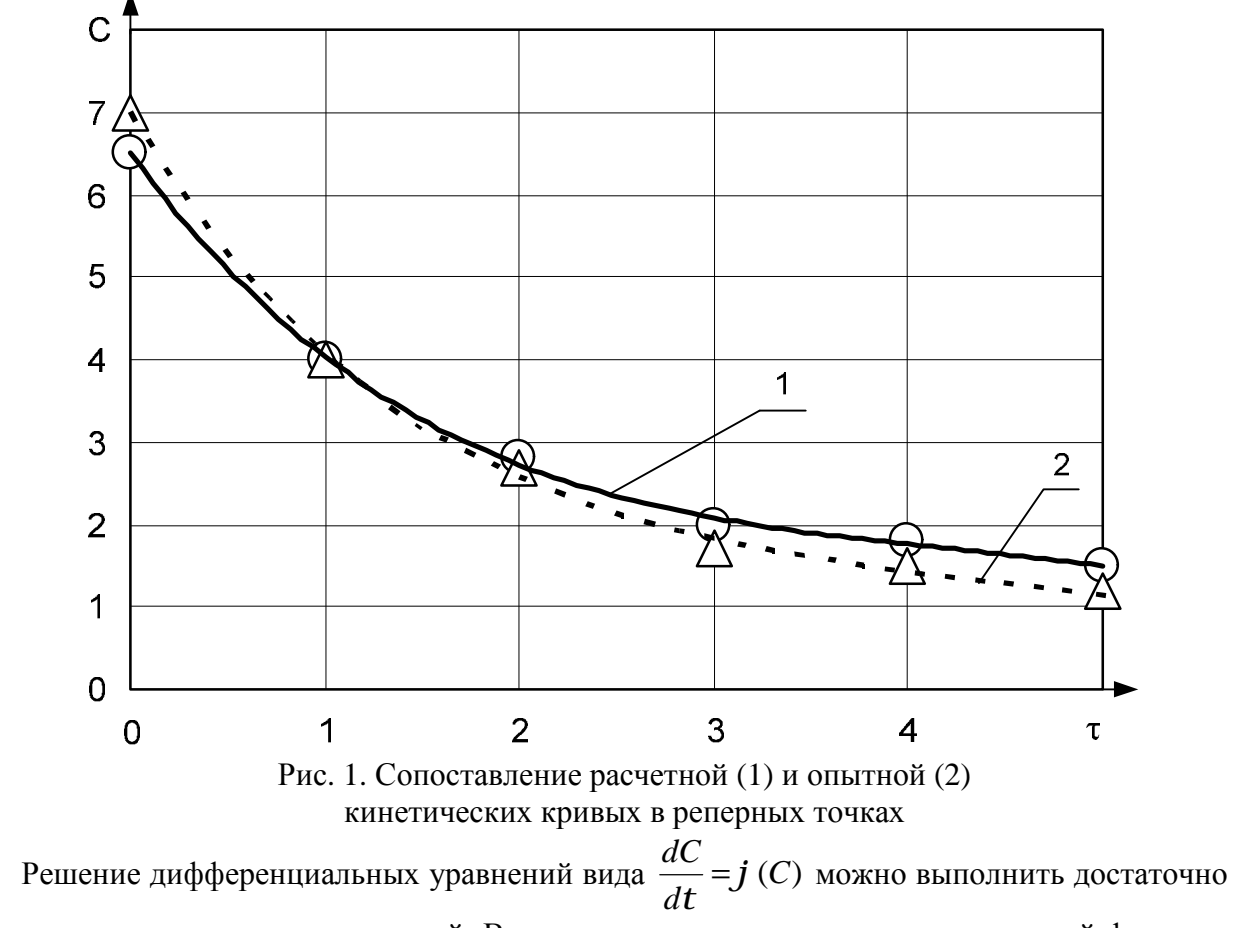

простым методом конечных разностей. В этом методе первая производная искомой функции

изменения параметра *C* (например, концентрации) во времени  $\tau$  задается отношением, в числителе которого находится левая разность  $\frac{dC}{dt} = \frac{C_i - C_{i-1}}{\Delta t}$  и для любого момента времени  $\tau$  расчетная величина *C*, находится по уравнению:

 $C_i = C_{i-l} + [j(C)]_{i-l} \cdot Dt$ где  $[j(C)]_{i-l}$  - численное значение производной  $\frac{dC}{dt}$  в момент времени  $t_{i-l}$ .

 $\Delta t$  - шаг интегрирования.

### Задание для работы

Химический реактор непрерывного действия горизонтального расположения трубчатого типа (рис. 2) спроектирован для получения продукта **В** путем изомеризации исходного компонента **A**.

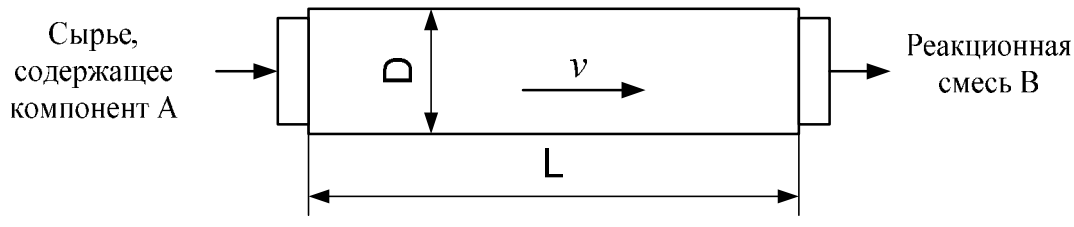

Рис. 2. Моделируемый реактор

Воспользовавшись подходящей математической моделью, решите ряд задач:

- разработать компьютерную модель химических процессов, протекающих в аппарате;

- определить константы скоростей химических реакций к1, к2 и к3;

- построить кинетические кривые химических процессов;

- на основе модели идеального вытеснения построить графики изменения концентрации компонентов А, В и С по длине аппарата;

- вычислить производительность аппарата по целевому продукту В (кг/час);

- вычислить скорость потока *v* в аппарате, считая, что в основе расчета положена модель идеального вытеснения.

Сделайте выводы по работе.

#### Исходные данные для моделирования

Начальная концентрация в сырье компонента А: C<sub>A0</sub> = 500 г/кг. Время реакции составляет 40 сек.

Концентрация компонентов A, B и C на выходе из аппарата должны быть равны, соответственно, 100, 300 и 100 г/кг. Начальные концентрации компонентов B и C, естественно, равны нулю. Диаметр аппарата D = 1 м, длина аппарата L = 2,4 м. Общее количество подачи сырья на вход аппарата равно 3600 кг/час.

### Математическая модель и алгоритм решения

Для описания работы аппарата лучше всего подходит модель идеального вытеснения. Скорость потока *v* внутри аппарата постоянна по сечению и его длине. В соответствии с материальным балансом, количество входящего в аппарат сырья равно количеству выходящей реакционной смеси, которая состоит из целевого продукта В, непрореагировавшего компонента А, побочного продукта С, а также инертного содержимого, поступившего вместе с сырьем. При работе реактора протекают реакции, показанные на рис. 3.

$$A \xrightarrow{K_1} B \xrightarrow{K_2} C$$

Рис. 3. Реакции, происходящие в реакторе

Примерные кинетические кривые, показывающие изменение концентрации веществ А, В и С, приводятся на рис. 4. Концентрация компонента А падает, а компонента В возрастает. С ростом концентрации В растет концентрация С (который находится в равновесии с В).

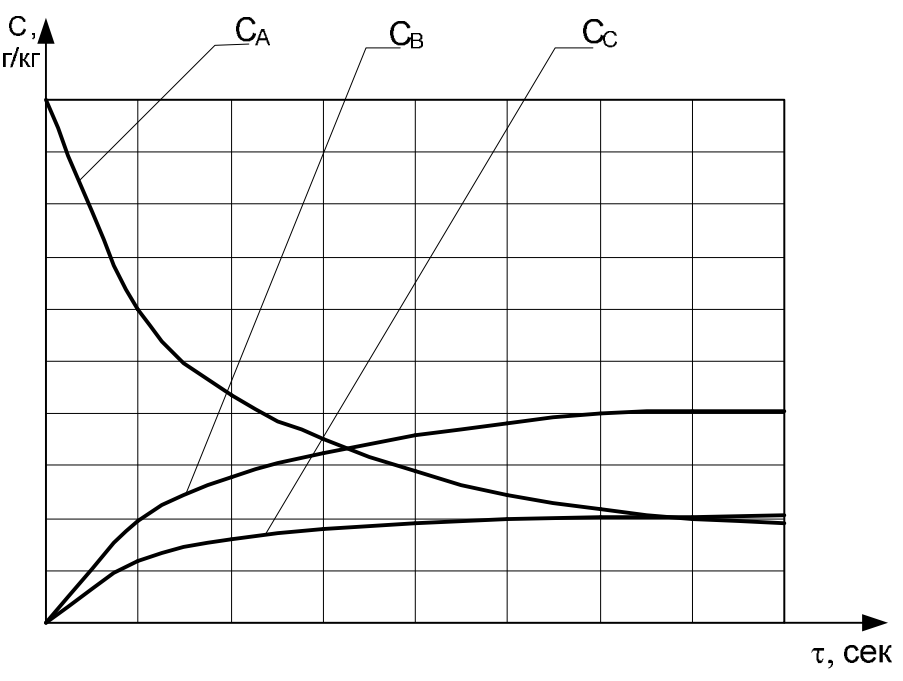

Рис. 4. Примерные кинетические кривые

Математическая модель химических процессов, протекающих в аппарате, описывается дифференциальными уравнениями:

$$\frac{dC_A}{dt} = -k_1 \cdot C_A \tag{1}$$

$$\frac{dC_B}{dt} = k_1 \cdot C_A - k_2 \cdot C_B^2 - k_3 \cdot C_C^2 \tag{2}$$

$$\frac{dC_C}{dt} = k_2 \cdot C_B^2 - k_3 \cdot C_C^2 \tag{3}$$

Для решения уравнений математической модели следует производные концентраций компонентов разложить в левую разность. Далее выразить концентрацию в произвольный момент времени і через концентрацию в предыдущий момент времени і-1.

Если константы скорости химических реакций известны, задача решается в прямой постановке, начиная с момента времени i = 0. Шаг по времени dt следует принять небольшим, не более 1 сек. Задачу в прямой постановке легко решить без разработки программы в среде VBA, разработав простую табличную модель MS Excel. По результатам расчетов можно построить кинетические кривые.

Если целью моделирования является определение констант скорости химических реакций, то возникает необходимость решения **обратной задачи**. Известны концентрации компонентов на входе и выходе. Нужно подобрать такие значения констант скоростей, которые позволяли бы получить заданные концентрации при работе с моделью.

В колонку А, начиная с **пятой** строки вводится время с шагом, например, 1 секунда, т.е. от 0 до 40 (рис. 5).

В ячейках В4, С4 и D4 будут вводиться, соответственно, константы к1, к2 и к3.

В пятую строку столбца В вводится начальная концентрация компонента А (в нашем случае 500), столбца С – компонента В, столбца D – компонента С.

В столбец В, начиная с шестой строки следует ввести формулу расчета текущей концентрации компонента А, полученную путем решения математической модели методом разложения производной в левую разность (формула 3).

Эта формула копируется по столбцу В до 40-ой секунды, т.е. до строки 45 включительно.

| Буφе | ер оомена |           | шрифι  |          | выравнива        |  |  |
|------|-----------|-----------|--------|----------|------------------|--|--|
|      | B6        | - (       | fs     | =1/(1+\$ | =1/(1+\$B\$4)*B5 |  |  |
|      | А         | В         | С      | D        | E                |  |  |
| 1    | 0         | комп А    | комп В | комп С   |                  |  |  |
| 2    | kn =      | 0         | 0      | 0        |                  |  |  |
| 3    | kk =      | 1         | 1      | 1        |                  |  |  |
| 4    | 100       | 0,5       | 0,5    | 0,5      |                  |  |  |
| 5    | 0         | 500       |        |          |                  |  |  |
| 6    | 1         | 333,3333  |        |          |                  |  |  |
| 7    | 2         | 222,2222  |        |          |                  |  |  |
| 8    | 3         | 148,1481  |        |          |                  |  |  |
| ٥    | 1         | 09 765/12 |        |          |                  |  |  |

Рис. 5. Построение табличной модели

**Обратная** задача решается путем подбора значений констант скоростей в ячейках B4, C4 и D4. Значения нужно выбрать такими, чтобы концентрация компонентов на выходе, т.е. в последней строке (B45, C45 и D45) табличной модели, была требуемой.

Подбор констант можно выполнить, например, методом половинного деления.

Добавим в табличную модель числа - исходные данные для проектируемой программы (рис. 5). В В2 и В3 введем границы изменения константы к1 – соответственно, 0 и 1.

Так как решено воспользоваться методом половинного деления, то в В4 введем середину отрезка [0; 1], т.е. 0,5.

В А4 введем концентрацию, которую нужно достичь, т.е. 100.

Согласно методу половинного деления, расчеты следует продолжать до получения требуемой точности, например, до тех пор, пока разница между расчетным значением концентрации С и требуемым значением, не станет меньше наперед заданной величины, скажем 0,001.

Суть метода половинного деления объясняют построения на рис. 6.

В самом начале решения, которое отображается сразу же в табличной модели еще без выполнения итераций с помощью программы VBA, в ячейке B2 к1=0, в B3 к1=1, в B4 – середина, т.е. к1=0,5. Это значение 0,5 используется в столбце В для расчета концентраций компонента А. В итоге получаем в ячейке B45 концентрацию  $4,52 \cdot 10^{-5}$  – число, близкое к нулю. Нужно де получить 100 – решение находится в левой части отрезка [0; 1], т.е. на отрезке [0; 0,5].

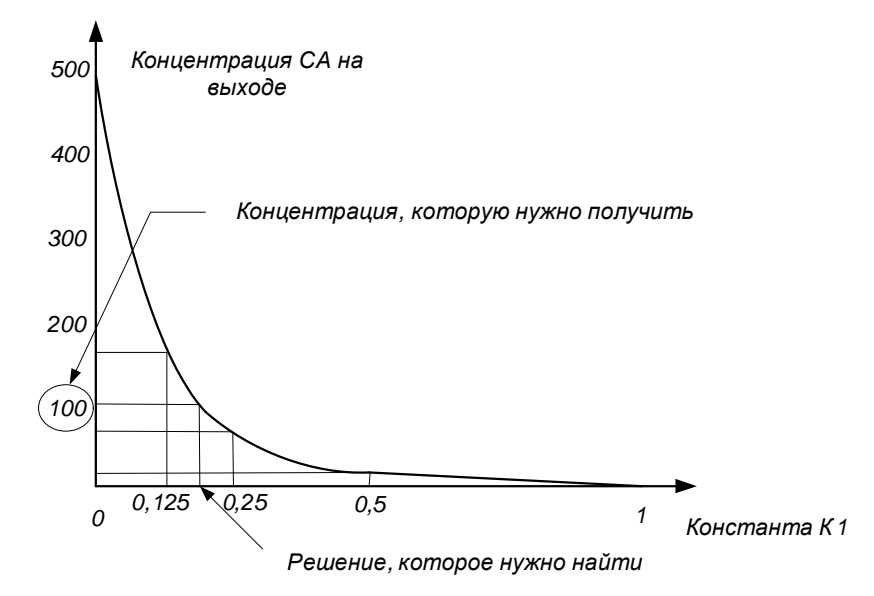

Рис. 6. Пояснения к применению метода половинного деления

Теперь его уже нужно делить пополам, взяв за расчетное значение  $\kappa 1 = 0,25$  и снова выполнить расчеты, снова определить, где находится решение, в левой или правой половине отрезка.

Итерации продолжаются до тех пор, пока разница между полученным С и необходимым С = 100 по абсолютному значению не станет меньше 0,001 (или другой).

Блок-схема алгоритма решения задачи показана на рис. 7.

Результат подбора константы к1 помещается в ячейку В4 (рис. 8)

## Решение с помощью инструмента «Подбор параметра»

Задачу подбора констант скоростей реакции можно решить с помощью встроенной в табличный процессор утилиты «Подбор параметра». Для этого нужно вызвать диалог «Подбор параметра», выполнив команду Сервис – Подбор параметра. Заполните поля диалога так, как показано на рис. 8 (верхняя часть рисунка).

В результате подбора получится значение к1=0,041056 (рис. 8).

### Задание 1.

Решите задачу подбора констант к1, к2 и к3 с использованием утилиты MS Excel «Подбор параметра».

# Задание 2.

По данным столбцов A, B, C и D постройте кинетические кривые. Разместите все 3 графика на одной диаграмме (рис. 4).

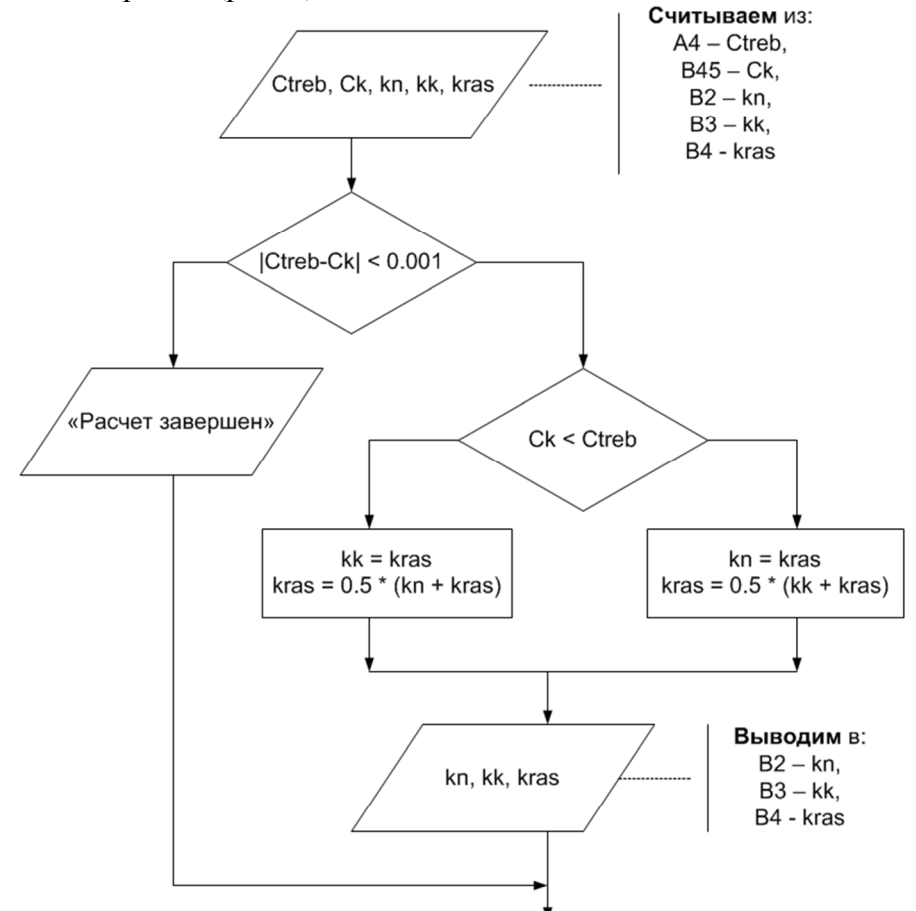

Рис. 7. Блок-схема реализации метода половинного деления

| 1                                                                      | A    | В        | С      | D      | E | F | G | Н |
|------------------------------------------------------------------------|------|----------|--------|--------|---|---|---|---|
| 1                                                                      | 0    | комп А   | комп В | комп С |   |   |   |   |
| 2                                                                      | kn = | 0,041056 | 0      | 0      |   |   |   |   |
| 3                                                                      | kk = | 0,041058 | 1      | 1      |   |   |   |   |
| 4                                                                      | 100  | 0,041057 | 0,5    | 0,5    |   |   |   |   |
| 5                                                                      | 0    | 500      |        |        |   |   |   |   |
| 6                                                                      | 1    | 480,2813 |        |        |   |   |   |   |
| Місгозоft Excel Кнопка 1<br>Расчет завершен. Точность 0.001 достиннута |      |          |        |        |   |   |   |   |
| ОК                                                                     |      |          |        |        |   |   |   |   |
| 14                                                                     | 9    | 348,0974 |        |        |   |   |   |   |

Рис. 7. Итерации завершены с результатом к1 = 0,041057

| 44 | 39   | 6,78E-05 | Подбор                    | параметра                               |           | ? X    |         |  |
|----|------|----------|---------------------------|-----------------------------------------|-----------|--------|---------|--|
| 45 | 40   | 4,52E-05 |                           |                                         | DAG       |        |         |  |
| 46 |      |          | Установи                  | ть в ячейке:                            | 845       |        |         |  |
| 47 |      |          | Значение                  | Значение: 100                           |           |        |         |  |
| 48 |      |          | <u>И</u> зменяя           | <u>И</u> зменяя значение ячейки: \$B\$4 |           |        |         |  |
| 49 |      |          |                           |                                         |           | - 1    |         |  |
| 50 |      |          |                           |                                         | ОК        | Отмена |         |  |
| 54 |      |          |                           | 1                                       | 1 1       |        | 1       |  |
|    | А    | В        | С                         | D                                       | E         | F      | G       |  |
| 1  | 0    | комп А   | комп В                    | комп С                                  |           |        |         |  |
| 2  | kn = | 0        | 0                         | 0                                       |           |        |         |  |
| 3  | kk = | 1        | 1                         | 1                                       |           |        |         |  |
| 4  | 100  | 0,041056 | 0,5                       | 0,5                                     |           |        |         |  |
| 5  | 0    | 500      |                           |                                         |           |        |         |  |
|    |      |          | -                         | 1                                       | 1         |        | - ( - ( |  |
| 44 | 39   | 104,1057 | Результа                  | Результат подбора параметра ?           |           |        |         |  |
| 45 | 40   | 100      | Полбор па                 | Полбор параметра для ячейки В45         |           |        |         |  |
| 46 |      |          | Решение найдено.          |                                         |           |        |         |  |
| 47 |      |          | Пауза                     |                                         |           |        |         |  |
| 48 |      |          | Подбираемое значение: 100 |                                         |           |        |         |  |
| 49 |      |          | гекущее з                 | nuschile.                               | 100,00004 | _      |         |  |
| 50 |      |          |                           |                                         | OK        | Отмен  | a       |  |

Рис. 8. Заполнение полей диалога «Подбор параметра»